## Please Make Sure Your Property Is Correctly Represented

**Attention:** Some amenities have changed. It's critical that you take a few minutes to update your property information for Travel Oregon's website and Official Visitor Guide. The update process should take just a few minutes:

Go online to **OregonRLA.org** and click "LOG IN" in the upper right corner. Log in by entering your company's unique Username and Password (available on reverse side of this page).

Click "Edit this profile" tab in the green menu bar.

Review and update ALL TABS for accurate information.

When finished, you **MUST check the box** at the bottom of the "Update Your Amenities" tab next to **"I approve update listing - 2023"** and then click "Save This Profile."

## Questions:

503.682.4422 | Listings@OregonRLA.org

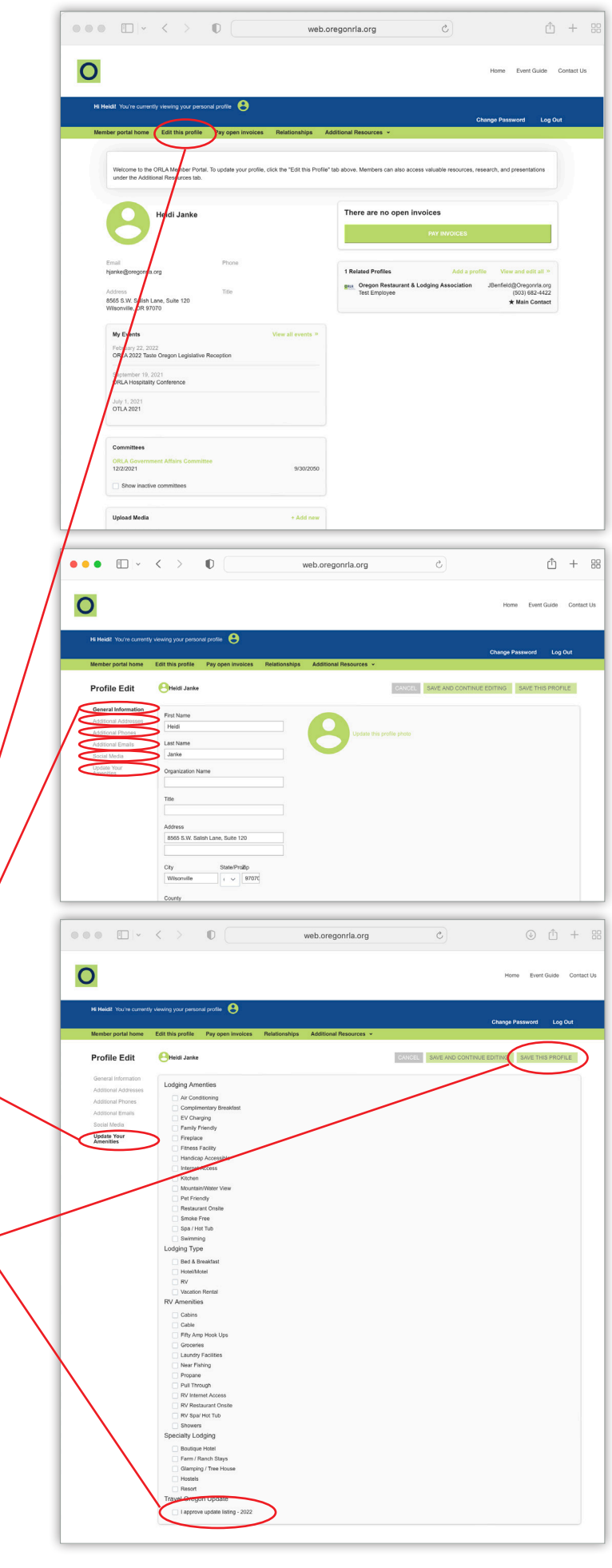